## LD-USB/TX(USB/T)をWindow Me へ導入する

## まず始めに

ここでは、本製品をWindows Me へ導入する際の手順を説明しています。また、下記手順は、本製品のWindows Me 用ドライバを弊社ホームページよりダウンロードし、解凍されたドライバをフロッ ピーディスクにコピーした状態をドライバディスクと記述して説明しております。 なお、LD-USB/T においては若干表示内容が異なりますが方法は同じです。

## Windows Me への導入手順

本製品付属のマニュアルを元に本製品をコンピュータ本体に取りつけてください。 コンピュータ本体の電源を入れて Windows Me を起動してください。 しばらくすると、下記画面のように本製品を検出します。 ドライバが入っているフロッピーディスクをドライブに入れてください。 次に、「新しいハードウェアの検索ウィザード」が開始されますので「適切なドライバを自動的 に検索する」を指定して「次へ」ボタンをクリックします。

| 新しいハードウェアの追加ウィザード |                                                                                                    |  |
|-------------------|----------------------------------------------------------------------------------------------------|--|
|                   | <ul> <li>次の新しいハードウェアが見つかりました:</li> <li>USB 10/100 Fast Ethernet</li> <li>ハードウェアをサポートしているソフトウェアを自動的に検索して、インストールできます。ハードウェアに付属のインストールメディアがある場合は、そのメディアを挿入して、じ次へ】をクリックしてください。</li> <li>オブションを選択してください。</li> <li>適切なドライバを自動的に検索する(推奨)(A)</li> <li>ドライバの場所を指定する(詳しい決u識のある方向け)(S)</li> </ul> |  |
|                   | 〈 戻る(日) 次へ > キャンセル                                                                                                    |  |

自動検索でフロッピーディスクに入っているドライバを検索後、ドライバのインストールが自動的 に始まります。途中で下記のようなメッセージが出た場合には「a:¥」とフロッピーディスクの場所を 選択してください。(USB100.sys はドライバのファイル名です)

| วรา/พิพิษย์- |                                                                                                    |                                  |
|--------------|----------------------------------------------------------------------------------------------------|----------------------------------|
|              | ファイル Wildwood sys が見つかりませ<br>んでした。                                                                                                | OK                               |
|              | 続けるICIは <sup>*</sup> ₩indows Millennium<br>Edition <sup>*</sup> のラベルが付いたディスクが<br>必要です。このディスクは、コンピュー<br><u>冬または</u> デバイスの製造元から配布され | <u>キャンセル</u><br>スキップ( <u>S</u> ) |
|              | ています。<br>ファイルのコピー元( <u>C</u> ):                                                                                                   | 詳細(型)                            |
|              | a:¥                                                                                                    | 参照( <u>B</u> )                   |

ファイルのコピー後、「新しいハードウェアの検索ウィザード」の完了画面が表示されますので 「完了」ボタンをクリックしてください。以上で導入は完了です。

| 新しいハードウェアの追加ウィザード  |                                   |  |
|--------------------|-----------------------------------|--|
|                    | Laneed LD-USB/TX Ethernet Adapter |  |
|                    | 新しいハードウェアのインストールが完了しました。          |  |
|                    |                                   |  |
|                    |                                   |  |
|                    |                                   |  |
| く 戻る(B) (デア) キャンセル |                                   |  |